# Procedure ottimali per la configurazione CUCME

## Sommario

Introduzione Prerequisiti **Requisiti** Componenti usati Procedure ottimali per scenari specifici Controllo configurazione modello di trasferimento Sintomo: Controllo configurazione: Azione consigliata: **Multicast Paging** Sintomo: Controllo configurazione: Azione consigliata: MoH (CUCME Multicast Music on Hold) Sintomo: Controllo configurazione: Azione consigliata: Conferenze hardware CUCME Sintomo: Controllo configurazione: Azione consigliata: Controllo file fuso orario Olson Sintomo: Controllo configurazione: Azione consigliata: Verifica del Contratto di Licenza con l'utente finale Sintomo: Controllo configurazione: Azione consigliata: SIP Trunk - Inoltro e trasferimento Sintomo: Controllo configurazione: Azione consigliata: Accesso GUI Sintomo: Controllo configurazione: Azione consigliata: CUCME Basic Automatic Call Distribution e Auto-Attendant Service (B-ACD) Music-on-Hold Sintomo: Controllo configurazione:

Azione consigliata: Configurazione timezone telefono SIP/SCCP Sintomo: Controllo configurazione: Azione consigliata:

## Introduzione

Questo documento descrive le regole delle best practice per Cisco Unified Communications Manager Express (CUCME).

## Prerequisiti

## Requisiti

Cisco raccomanda la conoscenza dei seguenti argomenti:

Cisco Unified Communications Manager Express (CUCME)

## Componenti usati

Le informazioni di questo documento si basano sulle seguenti versioni software:

• CUCME 7.X e versioni successive

Le informazioni discusse in questo documento fanno riferimento a dispositivi usati in uno specifico ambiente di emulazione. Su tutti i dispositivi menzionati nel documento la configurazione è stata ripristinata ai valori predefiniti. Se la rete è operativa, valutare attentamente eventuali conseguenze derivanti dall'uso dei comandi.

## Procedure ottimali per scenari specifici

## Controllo configurazione modello di trasferimento

## Sintomo:

Impossibile trasferire chiamate a numeri esterni da telefoni IP registrati a CUCME.

## Controllo configurazione:

Verificare la presenza del comando transfer-pattern nella modalità di comando telefonia-servizio.

```
telephony-service
transfer-pattern [\.0-9T]+
```

Azione consigliata:

Consultare la documentazione:

http://www.cisco.com/en/US/partner/docs/voice\_ip\_comm/cucme/admin/configuration/guide/cmetr ans.html#wp1167239

http://www.cisco.com/en/US/partner/docs/voice\_ip\_comm/cucme/command/reference/cme\_t1ht.ht ml#wp1018955

Modifica configurazione:

Aggiungere o modificare il comando transfer-pattern per trasferire le chiamate.

Esempio 1: Consente il trasferimento a qualsiasi numero.

telephony-service

transfer-pattern .T

Esempio 2: Consente i trasferimenti solo ai numeri locali, dove i numeri locali sono composti da 10 cifre con l'indicativo di località 919.

telephony-service transfer-pattern 919.....

#### **Multicast Paging**

Sintomo:

Alcuni membri del gruppo di paging potrebbero non ricevere la chiamata di paging se il numero totale di membri in un gruppo di paging unicast è maggiore di 10.

#### Controllo configurazione:

Verificare che il comando paging-dn sia configurato in uno dei numeri telefonici definiti.

```
ephone [0-9]+
mac-address[0-9ABCDEF\.]*
type.*
button.*
paging-dn [0-9]*
```

Per qualsiasi **dn di paging** trovato nel passaggio precedente, cercare **il comando paging ip[.\.]+**. Indica se è definito per il paging multicast o unicast. Se non viene trovato, è unicast.

#### Azione consigliata:

Se il dn di paging non è definito per il multicast, il gruppo può contenere solo 10 membri. Per i gruppi con più di 10, riconfigurare il dn di paging per il multicast aggiungendo il comando **paging ip**.

Esempio n. 1

```
ephone-dn 1
number 3001
paging ip 239.1.1.1 port 2000
```

Per ulteriori informazioni, consultare la documentazione:

http://www.cisco.com/en/US/partner/docs/voice\_ip\_comm/cucme/admin/configuration/guide/cmep age.html

http://www.cisco.com/en/US/partner/docs/voice\_ip\_comm/cucme/command/reference/cme\_p1ht.ht ml#wp1047557

## MoH (CUCME Multicast Music on Hold)

#### Sintomo:

Le chiamate interne (ad esempio le chiamate tra telefoni IP registrati sullo stesso CUCME) quando sono in attesa non ricevono MOH, bensì sentono un tono periodico.

#### Controllo configurazione:

Verificare la presenza del comando multicast moh in telephony-service.

telephony-service
multicast moh [.\.]+

#### Azione consigliata:

Affinché le chiamate telefoniche IP interne e interne possano ricevere il protocollo MoH, è necessario abilitare il protocollo MoH multicast. Se non è configurata, abilitarla con il comando **multicast moh**. Verificare inoltre che CUCME sia in esecuzione sul router.

Per ulteriori informazioni, consultare la documentazione:

http://www.cisco.com/en/US/partner/docs/voice\_ip\_comm/cucme/admin/configuration/guide/cmem oh.html

## Conferenze hardware CUCME

Sintomo:

Il telefono IP registrato in CUCME non può creare una conferenza telefonica con più di 3 parti.

#### Controllo configurazione:

Verificare che il comando conference hardware sia configurato in telephony-service.

telephony-service

conference hardware

Verificare che dsp service dspfarm sia configurato in modalità sottocomando scheda voce.

dsp service dspfarm

Verificare che lo stato del profilo della conferenza dspfarm sia **no shutdown** e che il protocollo **SCCP dell'applicazione associata** sia configurato.

dspfarm profile \$tag2 conference associate application SCCP no shutdown Verificare che il tag \$tag per il profilo dspfarm sia associato al gruppo ccm sccp definito per il CME.

sccp ccm group \$tag3
associate profile \$tag2 register \$name
Verificare che il gruppo ccm sccp \$tag3 corretto sia definito in telephony-service.

telephony-service

sdspfarm tag \$tag4 \$name

Verificare che siano presenti **numeri di telefono** configurati con le opzioni **conferenza ad hoc** o **riunione** e che dispongano di un **numero** valido.

ephone-dn \$tag number [0-9ABCDEF]\* conference ad-hoc

ephone-dn \$tag
number [0-9ABCDEF]\*
conference meetme

#### Azione consigliata:

Verificare che la configurazione sia corretta. Verificare che la risorsa conferenza sia attiva e in stato registrato. Utilizzare il comando **show sccp** per determinare lo stato.

Per ulteriori informazioni, consultare la documentazione:

http://www.cisco.com/en/US/docs/voice\_ip\_comm/cucme/admin/configuration/guide/cmeconf.html

## Controllo file fuso orario Olson

#### Sintomo:

La funzione Timezone di Olson consente all'utente di aggiornare i fusi orari disponibili per i telefoni IP caricando nuovi file tzupdater.jar e TzDataCSV.csv. I file devono essere accessibili via TFTP per i telefoni da scaricare e utilizzare. Questo consente di incorporare le modifiche del fuso orario in CUCME molto più rapidamente, in quanto richiede solo l'aggiornamento dei file e non una nuova release CUCME.

#### Controllo configurazione:

Determinare se la funzione di fuso orario Olsen è utilizzata nel protocollo SIP (CUCME Session Initiation Protocol) o nel protocollo SCCP (Skinny Client Control Protocol). Cercare il comando

#### olsontimezone.

```
telephony-service
  olsontimezone $timezone version $version
voice register global
  olsontimezone $timezone version $version
```

Controllare i comandi tftp-server per i due file utilizzati dalla funzione.

```
tftp-server flash:tzupdater.jar
tftp-server flash:TzDataCSV.csv
```

#### Azione consigliata:

Se il comando **olsontimezone** non è configurato, i file non sono necessari. Se la funzione è in uso o deve essere configurata, a causa di modifiche recenti al fuso orario o all'ora legale, configurare la funzione e assicurarsi che i file siano disponibili per il download dai telefoni.

Per ulteriori informazioni, consultare la documentazione:

http://www.cisco.com/en/US/docs/voice\_ip\_comm/cucme/admin/configuration/guide/cmenetwk.ht ml#wpmkr1070767

### Verifica del Contratto di Licenza con l'utente finale

#### Sintomo:

Se CUCME o CUCME-as-SRST (Survivable Remote Site Telephony) è configurato su un router ISR-G2 (Integrated Services Router Generation 2) ma il contratto di licenza con l'utente finale (EULA) non è stato accettato, il router non consentirà la registrazione di alcun telefono IP.

#### Controllo configurazione:

Controllare lo stato dell'EULA per la licenza cme-srst. Esaminare i risultati del comando **show license detail cme-srst** e verificare la presenza di "EULA not accept" (Contratto di licenza non accettato) in License State (Stato licenza): sezione

Router#sh license detail cme-srst Feature: cme-srst Period left: 8 weeks 4 days Index: 1 Feature: cme-srst Version: 1.0 License Type: EvalRightToUse License State: Not in Use, EULA not accepted Evaluation total period: 8 weeks 4 days Evaluation period left: 8 weeks 4 days Period used: 0 minute 0 second License Count: 0/0 (In-use/Violation) License Priority: None Store Index: 7 Store Name: Built-In License Storage

#### Azione consigliata:

Per accettare il Contratto, eseguire il comando license accept end user agreement.

Per ulteriori informazioni, consultare la documentazione:

http://www.cisco.com/en/US/docs/routers/access/sw\_activation/SA\_on\_ISR.html#wp1155517

### SIP Trunk - Inoltro e trasferimento

Sintomo:

Quando una chiamata in entrata da un provider di trunk SIP a CUCME viene inoltrata o trasferita a un'altra destinazione attraverso il trunk SIP, il trasferimento o il trasferimento della chiamata potrebbe non avere esito positivo.

#### Controllo configurazione:

Determinare se i servizi di riferimento e di inoltro di chiamata supplementari sono disabilitati in **voip servizio voce**:

voice service voip no supplementary-service sip moved-temporarily no supplementary-service sip refer

#### Azione consigliata:

La maggior parte dei provider di servizi non supporta SIP REFERENCE o 302 Spostato temporaneamente per il trasferimento o l'inoltro di chiamate. È meglio che il CUCME esegua il servizio supplementare. Accertarsi che entrambi siano disabilitati.

```
voice service voip
no supplementary-service sip moved-temporarily
no supplementary-service sip refer
```

Per ulteriori informazioni, consultare la documentazione:

http://www.cisco.com/en/US/products/sw/voicesw/ps4625/products\_configuration\_example09186a 00808f9666.shtml

### Accesso GUI

#### Sintomo:

Gli utenti non sono in grado di accedere alla GUI CUCME o le pagine non vengono caricate completamente.

#### Controllo configurazione:

Verificare che l'accesso GUI per gli amministratori di sistema/cliente sia abilitato nel **servizio di telefonia** controllando **show run | sec nome sistema amministrazione web** o **show run | sec nome cliente amministratore web** 

telephony-service web admin system name cmesystemadmin secret 0 P@55w0Rd web admin customer name CMEuser password hussain123

Verificare che il server HTTP sia abilitato controllando i seguenti comandi in **show run**. I parametri racchiusi tra parentesi graffe {...} possono essere tutti tranne quelli elencati nell'esempio, che sono i più comuni e non devono essere considerati nel controllo.

ip http server
ip http authentication {local}
ip http path {flash:}

Verificare se i file GUI sono disponibili nella memoria flash del router verificando **show flash:** | includere .html e verificare che i file html elencati siano presenti.

Router#sh flash: | i .html 45 3987 Aug 21 2012 11:32:54 admin\_user.html 52 6146 Aug 21 2012 11:33:08 ephone\_admin.html 54 3866 Aug 21 2012 11:33:08 normal\_user.html 59 2431 Aug 21 2012 11:33:12 telephony\_service.html 61 9968 Aug 21 2012 11:33:14 xml-test.html

### Azione consigliata:

Assicurarsi che tutti i comandi relativi alla GUI siano configurati e che i file siano disponibili nella memoria flash.

Per ulteriori informazioni, consultare la documentazione:

http://www.cisco.com/en/US/docs/voice\_ip\_comm/cucme/admin/configuration/guide/cmegui.html

## CUCME Basic Automatic Call Distribution e Auto-Attendant Service (B-ACD) Musicon-Hold

#### Sintomo:

Se il flash del router CUCME non contiene il file B-ACD Music on Hold, en\_bacd\_music\_on\_hold.au, i chiamanti in coda sentiranno il silenzio mentre attendono che un agente diventi disponibile.

#### Controllo configurazione:

Il servizio BACD utilizzerà il nome predefinito del file moh, en\_bacd\_music\_on\_hold.au, per MOH. Verificare che il file si trovi nella memoria flash e che abbia il nome file corretto.

show flash: | sec "en\_bacd\_music\_on\_hold.au"

#### Azione consigliata:

Se il file non è in flash, scaricarlo da cisco.com. È disponibile nel file zip BACD, <u>http://tools.cisco.com/squish/E8220</u>, ma può essere scaricato singolarmente.

Verificare che il nome del file sia corretto. Deve essere en\_bacd\_music\_on\_hold.au.

Se si tratta di un file MOH personalizzato, verificare che sia stato creato correttamente. Deve essere in formato "file audio G.711 (.au) con codifica a 8 bit, mu-law e 8 kHz".

Per ulteriori informazioni, consultare la documentazione.

http://www.cisco.com/en/US/docs/voice\_ip\_comm/cucme/bacd/configuration/guide/40bacd.html

## Configurazione timezone telefono SIP/SCCP

#### Sintomo:

Quando i comandi 'timezone' e 'olsontimezone' non sono configurati in Cisco Unified Communications Manager Express (CUCME), i telefoni IP SIP/SCCP registrati potrebbero non visualizzare l'ora corretta. Inoltre, potrebbero non reagire ai cambiamenti dell'ora legale.

#### Controllo configurazione:

Per i telefoni SIP, controllare se sono presenti i comandi **timezone** o **olsontimezone** in **voice register global**.

```
voice register global
    olsontimezone $timezone version $version
0
```

```
voice register global
timezone [1-56]
```

Per i telefoni SCCP, controllare la presenza dei comandi **time-zone** o **olsontimezone** in **telephony-service**.

```
telephony-service
    olsontimezone $timezone version $version
0
```

telephony-service
time-zone [1-56]

#### Azione consigliata:

Configurare il comando necessario in **voice register global** o **telephony-service** e assegnare il valore corretto. Consultare la guida alla configurazione del sistema CUCME.

http://www.cisco.com/en/US/docs/voice\_ip\_comm/cucme/admin/configuration/guide/cmesystm.ht ml

http://www.cisco.com/en/US/docs/voice\_ip\_comm/cucme/admin/configuration/guide/cmenetwk.ht ml